## Outlook Web Access (OWA) on Exchange 2003

Your location has migrated your mailbox to Exchange 2003; you will now use the address below to log into OWA. <u>https://webmail.am.trane.com</u>

The picture below shows the new login screen. You will type your Domain ID and Domain Password to log in. With this new version of OWA, you have a couple options:

## Client

Premium – Provides all Outlook Web Access features.

**Basic** – Provides fewer features than the premium client but offers faster performance. If on a slow connection, you should select Basic.

## **Security**

**Public or shared computer** – Choose this option if you use OWA on a public computer (i.e. airport kiosk). This option will not allow you to open attachments.

Private computer – Choose this option if you are the only person who uses the computer. Your Exchange server will allow a longer period of inactivity before logging you off.
WARNING: By selecting this option you acknowledge that the computer complies with your organization's

**WARNING**: By selecting this option you acknowledge that the computer complies with your organization's security policy.

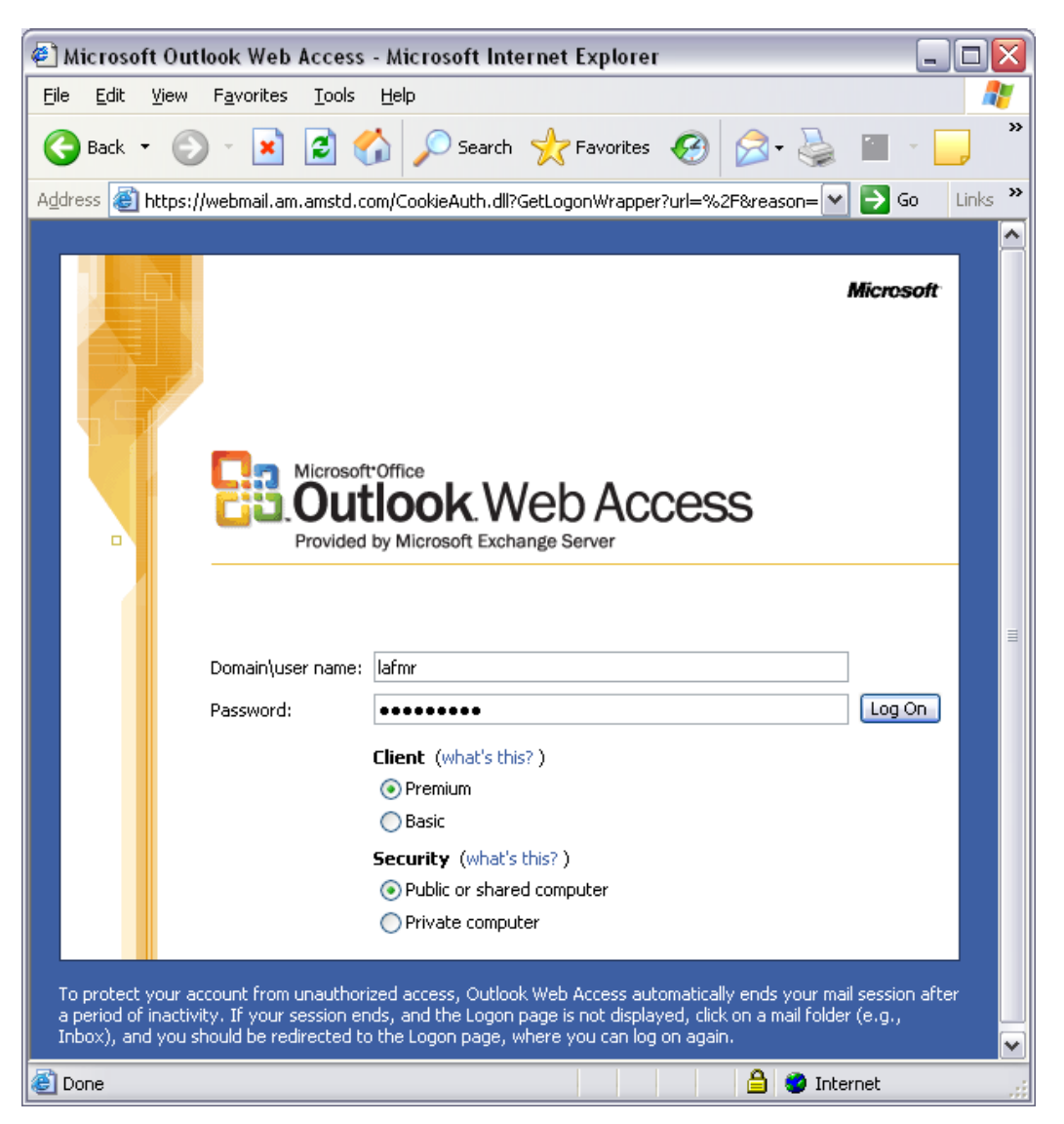

## Outlook Web Access (OWA) on Exchange 2003

Below is the new look for the OWA application using the **Premium Client** after login.

| 🗿 Microsoft Outlook Web Access - Microsoft Internet Explorer                                                                                                    |                                  |
|----------------------------------------------------------------------------------------------------|----------------------------------|
| Eile Edit View Favorites Iools Help                                                                                                    |                                  |
| 🚱 Back 🔹 😥 🗧 💋 Search 👷 Favorites 🤣 😥 - 🌺 🖂 🛄 🔛 🎎 🖄                                                                                                    |                                  |
| i Address 🗃 https://webmail.am.amstd.com/CookieAuth.dli?GetLogonWrapper?url=%2F&reason=0 💌 🔁 Go                                                                                                    |                                  |
| Links 👸 AA Reports 🎒 American Standard Applications 👩 ID DB 🍓 Ann Boland's Support Teams Reports 🍘 URMS Reports 🍘 PeopleSoft 8 Sign-h 👸 RSA SecurCare Online 💙                                                                                                    |                                  |
| Web Access Interview -)                                                                                                    |                                  |
| Dig Folders 🖸 🖸 🖸 New 🔻 😤 🗙 🖓 🍣 🗄 👻 🚰 🔎 💷 🖉 Help                                                                                                    | 💋 Log Off                        |
| Sobkowiak, Luanne<br>Calendar<br>Cohacts<br>Deleted Items (32)<br>Drafts [10]<br>Com<br>Junk E-mail<br>Outbox<br>Sont Items<br>Tasks<br>Tasks<br>Dublic Folders<br>Dublic Folders<br>Dublic Folders<br>Dublic Folders<br>Dublic Folders<br>Dublic Folders<br>Dublic Folders<br>Dublic Folders | No items are currently selected. |
| 🔊 Done                                                                                                    |                                  |

Below is the new look for the OWA application using the **Basic Client** after login.

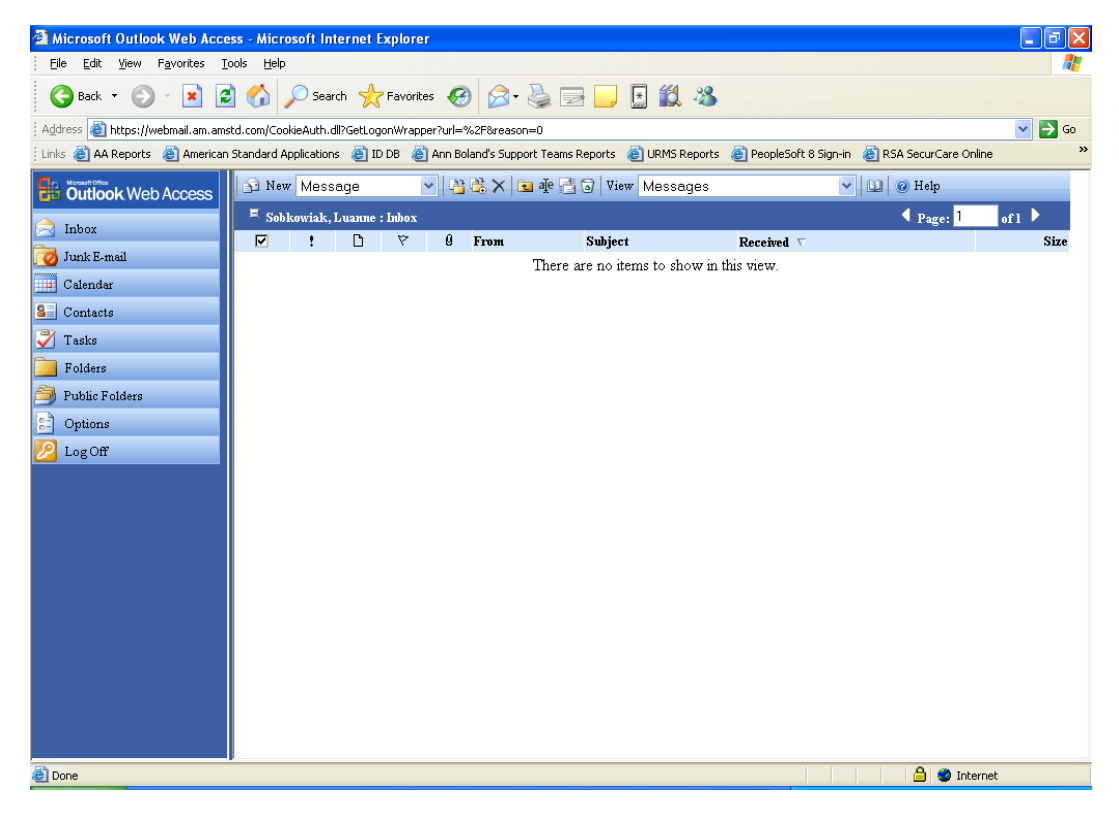

To protect your account from unauthorized access, Outlook Web Access automatically ends your mail session after a period of inactivity. If your session ends, and the Logon page is not displayed, click on a mail folder (e.g., Inbox), and you should be redirected to the Logon page, where you can log on again.